1.先進入控制台,點使用者帳戶,在<u>認證管理員</u>裡點管理 Windows 認證, 2.找到 163.19.33.15 後展開,最後點移除即可。

| 🧧 認證管理員                     |                               |                                   |  |
|-----------------------------|-------------------------------|-----------------------------------|--|
| ← → × ↑                     | ◙ → 控制台 → 使用者帳戶 → 認證管理員       |                                   |  |
| 抗制公苦百                       |                               |                                   |  |
| IINDER                      | 管理您的認證                        |                                   |  |
| 檢視與刪除網站、連線的應用程式及網路的已儲存登入資訊。 |                               |                                   |  |
|                             | 網站認證                          | Windows 認證                        |  |
|                             | 備份認證(B) 還原認證(R)               |                                   |  |
|                             | Windows 認證                    | 新増 Windows 認證                     |  |
| _                           | 163.19.33.15                  | 修改日期: 2017/11/ <mark>9</mark> 🤿   |  |
|                             | 網際網路或網路位址: 163.19             | 9.33.15                           |  |
|                             | 使用者名稱: hs3718                 |                                   |  |
|                             | 密碼:<br>保留: 企業<br>編輯 <u>移除</u> |                                   |  |
|                             | *Session                      | 修改日期: 今天 😔                        |  |
|                             | 憑證式認證                         | 新増憑證式認證                           |  |
|                             | 沒有憑證。                         | 沒有憑證。                             |  |
|                             | 一般認證                          | 新増一般認證                            |  |
|                             | Microsoft_PaidConnectivity_Wi | Fi_AccessToken 修改日期: 2017/11/11 📀 |  |
|                             | virtualapp/didlogical         | 修改日期: 2018/8/6 😔                  |  |
|                             | 其他項目                          |                                   |  |
|                             | SSO_POP_Device                | 修改日期: 今天 🕟                        |  |
|                             |                               |                                   |  |